## วิธีการตั้งค่าเครื่องพิมพ์เพื่อใช้งาน พิมพ์ใบเสร็จรับเงิน โปรแกรมบัญชีระบบออมทรัพย์ Version 2 สำหรับระบบปฏิบัติการ Windows\_XP

- 1. เลือกที่ Start → Settings → Printers and Faxes
- 2. เลือกเมนู File → Server Properties

|     | Server Properties                                                                                                    |  |  |  |  |  |  |
|-----|----------------------------------------------------------------------------------------------------|--|--|--|--|--|--|
|     | Forms Ports Drivers Advanced                                                                                                    |  |  |  |  |  |  |
|     | Forms on: STT6-02                                                                                                    |  |  |  |  |  |  |
|     | 10x11         ▲         Delete           10x14         ▲         ↓           11x17         ✓         Save Form           12x11         ✓         ✓ |  |  |  |  |  |  |
| 2.1 | Form name: ใบเสร็จรับเงิน                                                                                                    |  |  |  |  |  |  |
|     | Create a new form                                                                                                    |  |  |  |  |  |  |
|     | Define a new form by editing the existing name and<br>measurements. Then clic <u>k Save F</u> orm.                                                 |  |  |  |  |  |  |
|     | Form description (mean 2.3                                                                                                    |  |  |  |  |  |  |
|     | Units: 💿 Metric 🔘 English                                                                                                    |  |  |  |  |  |  |
|     | Paper size: Printer area margins: 2                                                                                                    |  |  |  |  |  |  |
|     | Width: 28.00cm Left: 0.00cm Top: 0.00cm                                                                                                    |  |  |  |  |  |  |
|     | Height: 14.00cm Right: 0.00cm Bottom: 0.00cm                                                                                                    |  |  |  |  |  |  |
|     | OK Cancel Apply                                                                                                    |  |  |  |  |  |  |

- 2.1 ทำเครื่องหมายที่ช่อง Create a new form เพื่อทำการสร้างรูปแบบกระคาษที่ต้องการ
   2.2 พิมพ์ชื่อลงในช่องว่าง เพื่อเป็นการตั้งชื่อให้กับรูปแบบกระคาษที่เราสร้างขึ้น
- 2.3 ตรวจสอบรายละเอียดของรูปแบบกระคาษที่ Form description (measurrements)
  - Unit เลือก 🔍 Metric

| 2.4 กำหนด Paper size |          |         | Printer area margins |        |          |
|----------------------|----------|---------|----------------------|--------|----------|
| - Width :            | 28.00 cm | - Left  | : 0.00cm             | Тор    | : 0.00cm |
| - Height :           | 14.00 cm | - Right | : 0.00cm             | Bottom | : 0.00cm |

- 3. หลังจากกำหนดรูปแบบได้แล้วทำการตกลงโดยคลิกที่ปุ่ม Save form แล้วคลิกที่ OK
- 4. เมื่อต้องการพิมพ์ใบเสร็จรับเงิน ให้ทำการเลือกเครื่องพิมพ์ที่ต้องการ แล้ว คลิกขวาที่เมาส์ เลือก Properties
- 5. เลือก <u>Tab</u> Device Setting

5.1 ทำการเลือกรูปแบบของกระคาษ ที่ **Tractor Feed : ใบเสร็จรับเงิน** หลังจาก กำหนครูปแบบได้แล้วตอบตกลงที่ปุ่ม **OK** 

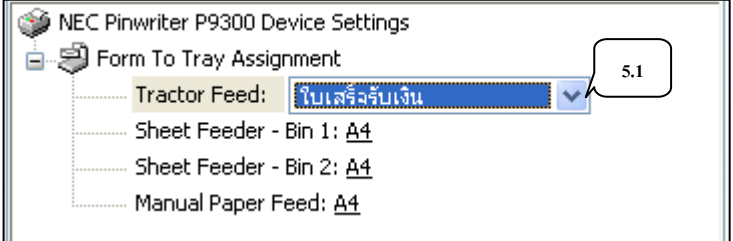

\* หมายเหตุ เราควร Set as Default Printer ให้กับเครื่องพิมพ์ที่จะใช้ เมื่อเวลาพิมพ์รูปแบบของกระคาษ จะตรงกับมาตราฐานที่กำหนดมาของโปรแกรม

## ้วิธีการตั้งก่าเกรื่องพิมพ์เพื่อใช้งาน *พิมพ์ใบเสร็จรับเงิน* โปรแกรมบัญชีระบบออมทรัพย์ Version 2 Þ

## สำหรับระบบปฏิบัติการ Windows 98

- 1. เลือกที่ Start → Settings → Printers
- 2. เลือกเครื่องพิมพ์ที่ต้องการ แล้วคลิกขวาที่เมาส์ เลือก Properties ---> Paper

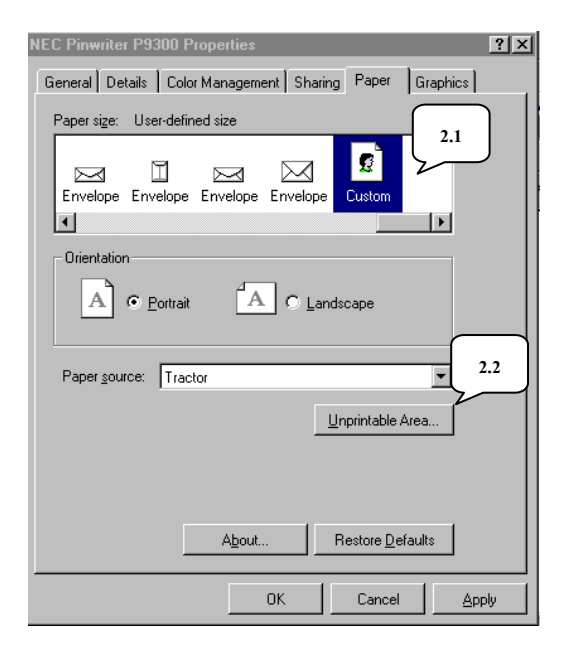

## 2.1 ดับเบิ้ลคลิกที่ Custom

| User-Defined Size                           | <ul> <li>กำหนดรูปแบบขนาดกระดาษดังนี้</li> </ul> |  |  |  |  |  |  |
|---------------------------------------------|-------------------------------------------------|--|--|--|--|--|--|
| Width: 2800 ★ [254 4064 ] Unit              | ความกว้าง Width : 2800                          |  |  |  |  |  |  |
| Length: 1400 (127 10668 ) • 0.1 millimeters | ความยาว Length : 1400                           |  |  |  |  |  |  |
|                                             | <b>Unit</b> เถือก 0.1 millimeters               |  |  |  |  |  |  |
| OK Cancel Restore Defaults                  |                                                 |  |  |  |  |  |  |
| เมื่อได้ขนาดที่ต้องการตอบตกลงที่ปุ่ม OK     |                                                 |  |  |  |  |  |  |
| 2.2 คลิกที่ <u>U</u> nprintable Area        |                                                 |  |  |  |  |  |  |
| Unprintable Area                            | - กำหนดพื้นที่กระดาษที่จะพิมพ์                  |  |  |  |  |  |  |
| Left: Units<br>C 0.001 inches               | ด้านซ้าย Left : 0                               |  |  |  |  |  |  |
| Bight: 0 💽 💿 0.01 millimeters               | ด้ำยขวา Right : 0                               |  |  |  |  |  |  |
| Top: 0                                      |                                                 |  |  |  |  |  |  |

| Unplimat                                   | Die Alea |                                                       |
|--------------------------------------------|----------|-------------------------------------------------------|
| Left:<br><u>R</u> ight:<br>Lop:<br>Bottom: |          | Units<br>© 0.001 jnches<br>© 0.01 <u>m</u> illimeters |
| 0                                          | K Cano   | el Restore <u>D</u> efaults                           |

| - กำหนด    | พื้นที่กระ | ะดาษที่จะพิมพ์ |
|------------|------------|----------------|
| ด้านซ้าย   | Left       | : 0            |
| ด้ายขวา    | Right      | : 0            |
| ด้านบน     | Тор        | : 0            |
| ด้านถ่าง   | Bottom     | : 0            |
| Unit เลือก | 0.1 mill   | imeters        |

เมื่อได้ขนาดพื้นที่ที่จะพิมพ์ตอบตกลงที่ปุ่ม OK

\* ก่อนการพิมพ์ใบเสร็จรับเงินให้เลือกเครื่องพิมพ์ที่ตั้งค่าไว้ แล้วเลือกกระคาษที่ Custom ตอบตกลง แล้วทำการ Set as Default ให้กับเครื่องพิมพ์ก่อนการพิมพ์ทุกครั้ง